## Add Internal Deposit fee Conditions in Global Cash Pool

A step-by-step guide

It Is possible to make Internal conditions for Deposit fee, if your company wants automatic charging of Deposits in sofar the Deposit fee conditions are negative. The service Is available for a set of currencies including CHF, DKK, EUR, JPY and SEK\*.

You can "inherit the conditions" applied as external Deposit fee conditions on your Currency top, or you are free to set your own Deposit fee conditions mirroring your internal policies. This could be a different margin or a fixed rate e.g. -1%.

The conditions for Internal Deposit fee is set by your choice of deposit interest base rate with a margin. It is possible to have thresholds, and free amounts.

To follow this guide and do the changes, you first need to log on to Global Cash Pool.

 $^{\ast}$  Currencies also available for Internal Deposit fee automation: CAD, GBP, NOK, PLN and USD

#### **Example available Deposit Fee conditions**

There are a set of available *Interest* packages per currency – below is an example of the EUR base rates available. The interest packages are flexible, and can be modified supporting thresholds, negative (standard situation) or positive margins.

Examples of EUR -base rates in Global Cash Pool

- €STR EUR and €STR EUR(ISDA spread)
- EURIBOR
- N-Bid EUR
- Nordea Day Rate EUR(DRI)
- Fixed base rate

#### New reporting option on Deposit fee\*

In Global Cash Pool you can find reports/tabs documenting terms and charges on external and internal Deposit fee

- Deposit fee
- Deposit fee statement
- Accrued and Capitalised Deposit fee
- Deposit fee report
- Internal Deposit fee report

 $^{\ast}\text{A}$  prerequisite for these reports are the 2022 updated version of Deposit fee

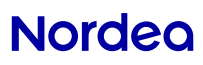

## Step-by-step on Add Internal Deposit fee Conditions

This guide is valid for both registration of inheritance on Currency Top account, as well as when you register deposit fee directly on a Transaction account

# Select tab **Terms** in the top. Select the specific account in the menu to the left.

- 1) Choose the tab **Deposit fee** and click on View.
- 2) Click on the deposit fee package
- 3) Mark Select a different Deposit fee package.
- 4) In the box that shows up, select a **Deposit fee** package and enter **From date.** Click on **Save**

NORDEA BANK CM TRAININ Deposit fee 66 40 23-9 Currency EUR Account no FIRE 1660 3001 0961 17 Transaction Account T 66 40 23-9 SEK NORDEA BANK CM TRAINING View WT 66 40 29-6 DKK VT 66 40 29-6 RUB View internal deposit fe VT 66 40 29-6 NOK NT 66 40 30 6 5P Current internal terms O Future internal terms Current terme towarde hank Future terms towards hand TR 66 40 31-2 DKK TR 66 40 31-2 EUR TR 66 40 31-2 NOW enosit fee package Deposit fee Amount ranges Deposit... Deposit fee Deposit fee TR 66 40 31-2 SEK TR 79 15 79-6 SEK DEPOSITEEE BAS 0.0000 TR 6005.06.68749 NOK THRESHOLD 0.0000 0 -0.000 TR 6005.06.68757 NOK TR FISS 1660 3001 096 TR FIGE 1660 3001 0961 TR 0749835532 DKK TR 6281989071 DKK TR 5036531128 EUR Deposit fee calculation base Capitalization period TR 5036531136 EUR Select a different deposit fee package TR 6580.04.47474 EUR TR 6580.04.47482 EUR 3 Relect a different deposit fee package Deposit fee package Deposit fee compon... From date Edit denosit fee value Capitalization period uture deposit fee value Past deposit fee terms DOTEM O Future deposit fee te THRESHOLD DEPOSIT EEE ESTRUE ID THRESHOLD ESTR THRESHOLD Save DEPOSIT FEE ESTREUR FIXED TRP

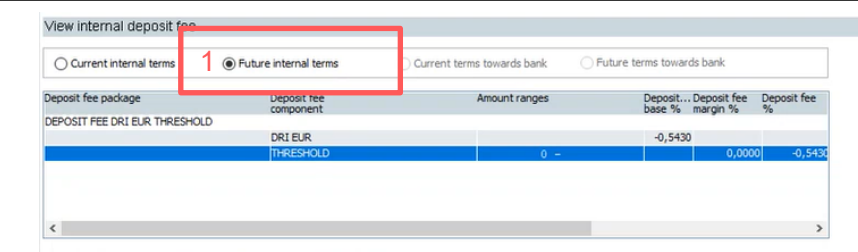

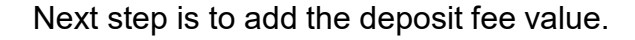

- 1) Under View deposit fee you select **Future internal terms** and mark the margin line **Threshold**
- 2) Then click on **Edit deposit fee** value, mark the row threshold and add the **Deposit fee margin.** Here you also select the **Interest model**. Click on **Save**.

After saved click on **Capitalization period** and choose period from list. Click on **Save**.

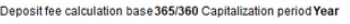

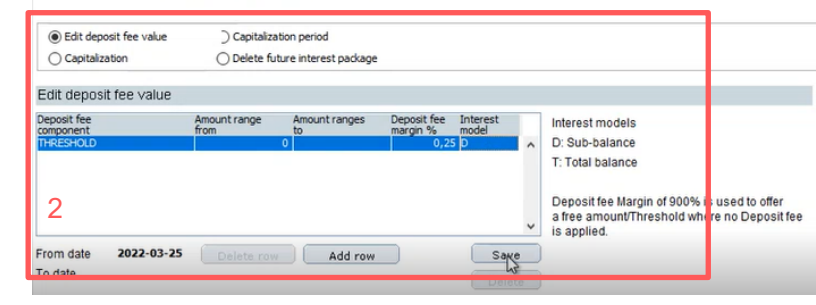

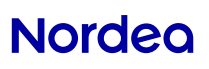

### Step-by-step on how to add transaction account

This guide can be applied when you want to connect a Transaction account to the Deposit Fee inheritance registered on the Currency Top account

Select tab **Terms** in the top. Select the specific account in the menu to the left.

- 1) Choose the tab **Deposit fee** and click on **View**.
- 2) Click on the deposit fee package
- 3) Mark Select a different Deposit fee package.
- 4) In the box that shows up, select a **Deposit fee package.** Click on **Save**

The Deposit fee value is now retrieved from the Currency Top. Next step is to add the capitalization period:

- 1) Under View deposit fee you select **Future internal terms** and mark the margin line **Threshold**
- 2) Click on **Capitalization period** and choose from the list. Click on **Save**.

| IORDEA BANK CM TRAININ                                                                                                    |                                                                                | Deposit fee                                          |                                                                                  |  |  |
|----------------------------------------------------------------------------------------------------|--------------------------------------------------------------------------------|------------------------------------------------------|----------------------------------------------------------------------------------|--|--|
| 66 40 23-9                                                                                                    | Account no FI88 1660 3001 0961 17 Currency EUR                                 | Transaction Account                                  |                                                                                  |  |  |
| MAA     66     40     23-9     SEK       CT     66     40     29-6     DKK       CT     66     40     29-6     EUK       CT     66     40     29-6     NK       CT     66     40     29-6     NK       CT     66     40     29-6     NK       CT     66     40     29-6     SEK       TR     66     40     31-2     DKK | NORDEA BANK CM TRAINING                                                        | 1 View                                               |                                                                                  |  |  |
|                                                                                                    | View internal deposit fee                                                      |                                                      |                                                                                  |  |  |
|                                                                                                    | Current internal terms O Future internal terms Current terms                   | erms towards bank O Future terms towards bank        | ık                                                                               |  |  |
| TR 66 40 31-2 EUR<br>TR 66 40 31-2 NOK<br>TR 66 40 31-2 SEK                                                                                                    | Deposit fee package Deposit fee<br>component                                   | Amount ranges Deposit Depos<br>base % margin         | sit fee Deposit fee<br>n % %                                                     |  |  |
| TR 79 15 79-6 SEK<br>TR 6005.06.68749 NOK<br>TR 6005.06.68757 NOK                                                                                                    | 2 DEPOSITFEE BASE<br>THRESHOLD                                                 | 0,0000                                               | 0,0000 0,0000                                                                    |  |  |
| TR     F168     1660     3001     9961       TR     F166     1660     3001     0961       TR     0748335532     DKK       TR     5036531128     EUR       TR     5036531128     EUR       TR     5036531136     EUR       TR     50300.04.47474     EUR       TR     6580.04.47474     EUR                              | < >>                                                                           |                                                      |                                                                                  |  |  |
|                                                                                                    | Deposit fee calculation base Capitalization period                             | Select a different de                                | eposit fee package                                                               |  |  |
|                                                                                                    | Edit deposit fee value<br>Future deposit fee terme<br>Future deposit fee value | talization period Deposit fee DEPOSIT FEE DRI EURITH | package Deposit fee compon From date<br>RESHOLD 220325 ^<br>DRI EUR<br>THRESHOLD |  |  |
|                                                                                                    |                                                                                | DEPOSIT FEE ESTR-EUR 1                               | ESTR<br>THRESHOLD                                                                |  |  |

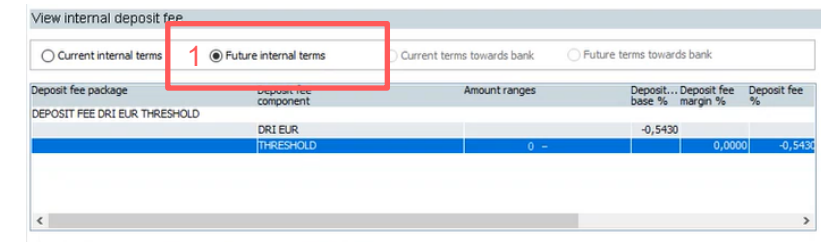

| D          |             |              | O              |             |
|------------|-------------|--------------|----------------|-------------|
| Depositiee | calculation | pase 305/300 | Capitalization | period real |

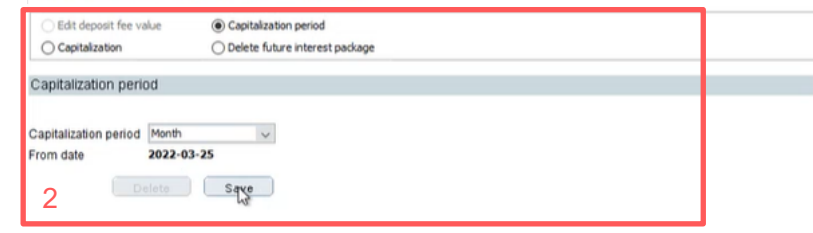

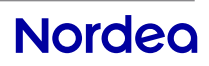